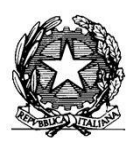

MINISTERO DELL'ISTRUZIONE, DELL'UNIVERSITA' E DELLA RICERCA ISTITUTO COMPRENSIVO "Don F. Mottola" di TROPEA Centro Territoriale per la Formazione e l'Istruzione degli Adulti

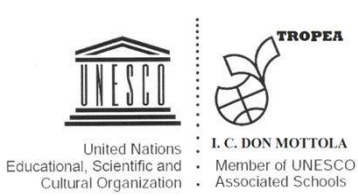

Ai Docenti Ai genitori degli alunni Agli alunni Al Sito web

## **GUIDA ALLE VIDEO-LEZIONI CON MEET di Google o con HANGOUTS**

 Accedere a google con un Account di Google (i docenti entrano col proprio Account di Google istituzionale, esempio <u>vvis00200c...@tecnologicovibo.gov.it</u> rilasciato dalla scuola mentre gli alunni entrano con il proprio account di Google (o del proprio genitore/fratello), esempio <u>rossipaolo..@gmail.com</u>. Chi non ha un account google lo può creare seguendo le indicazioni seguenti

https://www.google.com/search?q=creare+un+account+google&oq=crea&aqs=chrome.1.35i39l2j69i57j0j46 j0j46j0.3823j0j7&sourceid=chrome&ie=UTF-8

|                                                                                                    | Gungh                                                                                                    | Crea il tuo account Goo                                                                                                    | unico account. Tutto il mondo Googl                              | e      |
|----------------------------------------------------------------------------------------------------|----------------------------------------------------------------------------------------------------|----------------------------------------------------------------------------------------------------|------------------------------------------------------------------|--------|
|                                                                                                    | Dee flue Account Google<br>here a least                                                                                                    | the account of matter collection is server and                                                                                                    |                                                                  |        |
|                                                                                                    | · · · · · · · · · · · · · · · · ·                                                                                                    | manufacture parties in the second states and the second states and | Cred                                                             |        |
|                                                                                                    | The second second secon |                                                                                                    | Annual<br>Annual<br>Victoriano Annual                            |        |
|                                                                                                    |                                                                                                    | Tutto è a postala di mangi<br>Macanan fapola di dee report di deel promong                                                                                                    | tecount Google                                                   |        |
|                                                                                                    |                                                                                                    |                                                                                                    | tituatie entanti langta producti mastro lange<br>■ M & ■ Ø Ø ► ■ |        |
|                                                                                                    | Passaggio 1: crea ur                                                                                                    | n Account Google                                                                                                    |                                                                  |        |
|                                                                                                    | 1. Vai alla pagina di c                                                                                                    | reazione dell'Account Google                                                                                                    |                                                                  |        |
|                                                                                                    | 2. Inserisci il tuo nome                                                                                                    | θ.                                                                                                    |                                                                  |        |
|                                                                                                    | <ol> <li>Nel campo "Nome<br/>account.</li> </ol>                                                                                                    | utente", inserisci il nome utent                                                                                                    | e che vuoi usare per                                             | il tuo |
|                                                                                                    | 4. Inserisci e conferm                                                                                                    | a la password.                                                                                                    |                                                                  |        |
|                                                                                                    | 5. Fai clic su Avanti.                                                                                                    |                                                                                                    |                                                                  |        |
|                                                                                                    | 6. Verifica il tuo nume                                                                                                    | ro di cellulare con il codice inv                                                                                                    | iato tramite SMS.                                                |        |
|                                                                                                    | Altre voci                                                                                                    |                                                                                                    |                                                                  |        |
|                                                                                                    | Ante voci                                                                                                    |                                                                                                    |                                                                  |        |
|                                                                                                    | support.google.com > acc                                                                                                    | counts > answer 💌                                                                                                    |                                                                  |        |
|                                                                                                    | Creare un Accour                                                                                                    | nt Google - Guida di Acc                                                                                                    | ount Google                                                      |        |
|                                                                                                    |                                                                                                    | 0                                                                                                    | 0                                                                |        |
|                                                                                                    |                                                                                                    |                                                                                                    |                                                                  |        |
|                                                                                                    |                                                                                                    |                                                                                                    |                                                                  |        |
|                                                                                                    |                                                                                                    |                                                                                                    |                                                                  |        |
|                                                                                                    |                                                                                                    |                                                                                                    |                                                                  |        |
| G Gmail                                                                                                    | X G Accedi - Account Google X -                                                                                                    |                                                                                                    | o ×                                                              |        |
| rcountrattings&bl=it&continue                                                                                                    | - http://www.count.google.com%2Eint                                                                                                    | n Si Suta source Si DOGRE 2 💁 🛧 =                                                                                                    |                                                                  |        |
| second a second second s | - may a warney as a starting of great and a starting                                                                                                    | A second second of the second second se                                                                                                    |                                                                  |        |
|                                                                                                    |                                                                                                    |                                                                                                    |                                                                  |        |
|                                                                                                    |                                                                                                    |                                                                                                    |                                                                  |        |
|                                                                                                    |                                                                                                    |                                                                                                    |                                                                  |        |
|                                                                                                    |                                                                                                    |                                                                                                    |                                                                  |        |

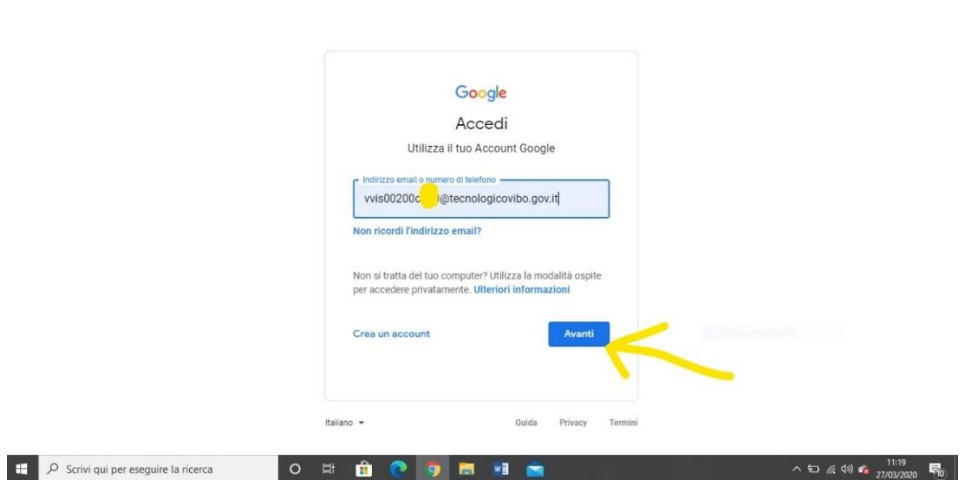

 IIS Itg e ITI Vibo Valentia - Calen:
 x
 ❶
 (10) WhatsApp

 ←
 →
 C
 iii accounts.google.com/ServiceLogin/identifier?se

| → C  accounts.google.com/ServiceLogin/identifier?s | rvice=accountsettings&hl=it&continue=https%3A%2F%2Fmyaccount.google.com%2Fii                                                                                                    | ntro%3Futm source%3DOGB%2 💁 🙀 🗐 😝 |
|----------------------------------------------------|----------------------------------------------------------------------------------------------------|-----------------------------------|
| → C                                                | vice=accountsettings&hl=it&continue=https%3A%2P%2Fmyaccount.google.com%2Fit<br>Coogle<br>Accedi<br>Utilizza il tuo Account Google<br>Indrizzo email o numero di telefono<br>rossipaolo325@gmail.com]<br>Non ricordi l'indirizzo email?<br>Non si tratta del tuo computer? Utilizza la modalità ospite<br>per accedere privatamente. Uteriori informazioni<br>Crea un account | ntro%3Futm_source%3DOGB%2 • 🔥 🗐 🤮 |

2) Aprire le App di google (quei 9 quadratini neri a destra) vicino all'account di google e cliccare sull'icona "Meet" o "Hangouts" di Google.

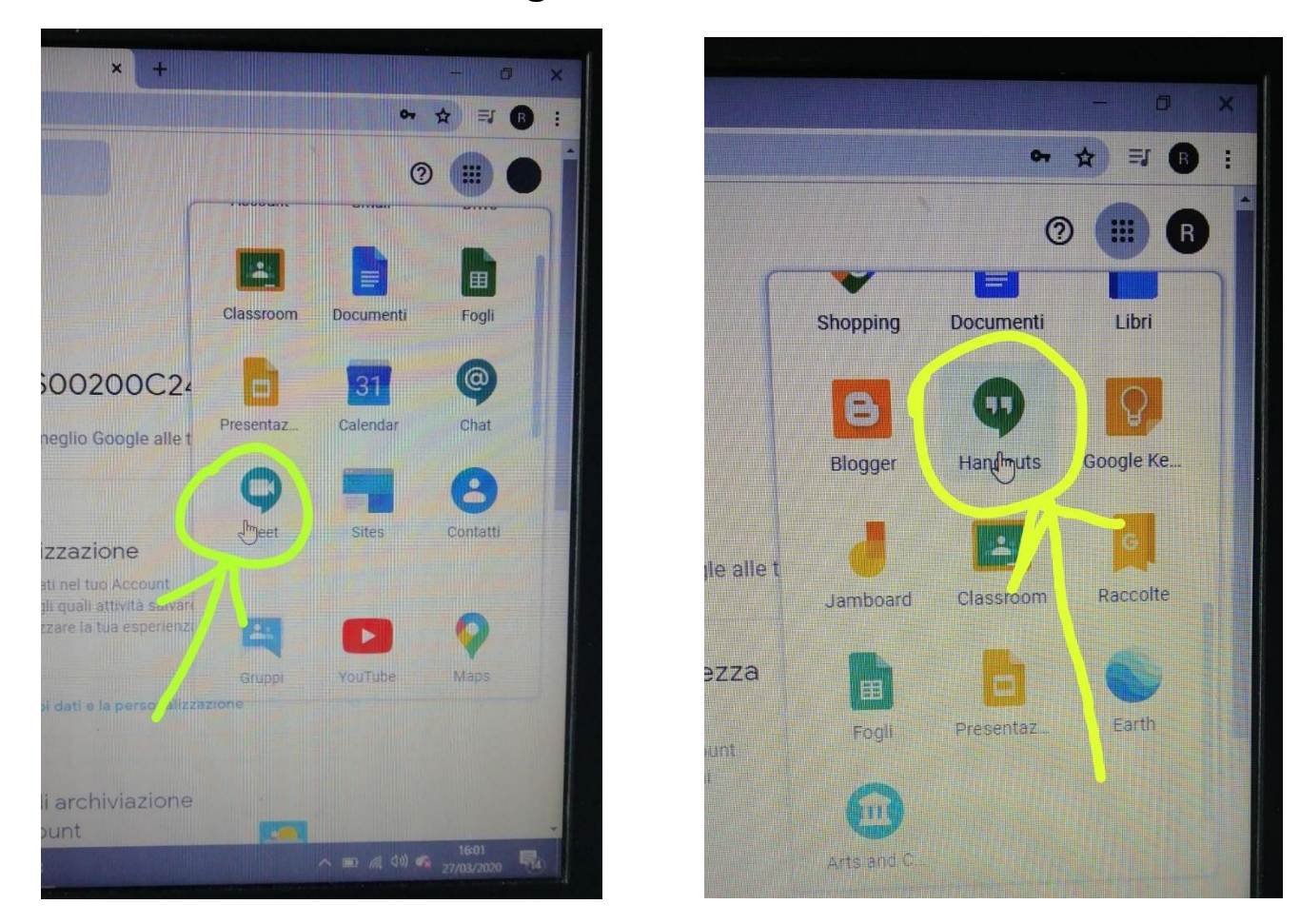

3) Programmare una video lezione su **"Calendar".** Apri le App di google (quei 9 quadratini neri a destra) vicino all'account di google e apri l'icona azzurra **"Calendar"** 

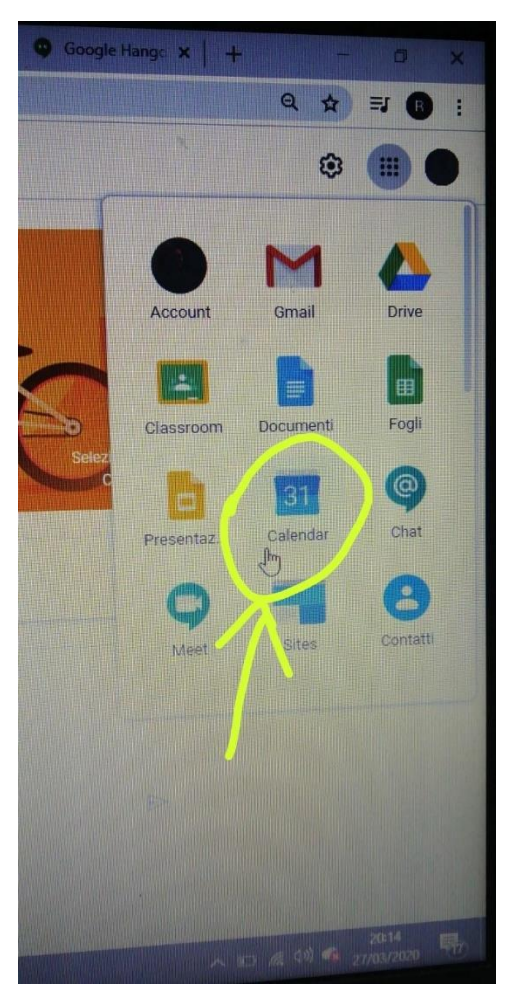

4) Cliccare col tasto sinistro del mouse su crea e si apre una finestra per programmare la video lezione:

| $\leftrightarrow$ $\rightarrow$ C $\cong$ calend | lar.google.com/calendar/b/1/r?tab=kc1&p | li=1&t=AKUaPmb4rn48f | HzdUiLAjcpGJzQLgE72q | ZHgDTYNnALsAnWXOfL  | /wCkxSn0g46aog8_ | Zbqhm1CY6iwPg0dsd | Wyh-ebq 🛧 🗐 🖪 |
|--------------------------------------------------|-----------------------------------------|----------------------|----------------------|---------------------|------------------|-------------------|---------------|
| ≡ 27 Calend                                      | ar <sub>Oggi</sub> < > Ma               | arzo 2020            |                      |                     | Q (?) 🔅          | Settimana 👻       | III G Suite 0 |
|                                                  | DOM                                     | LUN                  | MAR                  | MER                 | GIO              | VEN               | SAB           |
| Crea                                             | 22                                      | 23                   | 24                   | 25                  | 26               | 27                | 28            |
| Marzo 2020                                       |                                         |                      | ×                    |                     |                  |                   |               |
| DLM                                              | Aggiungi titolo                         |                      |                      |                     |                  |                   |               |
| 1 2 3<br>8 9 10<br>15 16 17                      | Evento Fuori sede Promemoria            | Attività Spazi pe    | er appuntamenti      |                     |                  |                   |               |
| 22 23 24                                         | 25 mar 2020 2:30PM - 3:30PM 25          | mar 2020             |                      | Senza titolo)       |                  |                   |               |
| 29 30 31<br>5 6 7                                | Aggiungi invitati                       |                      | 2                    | :30 – 3:30PM        |                  |                   |               |
| Incontrati cor 🛛 🛇                               | Aggiungi luogo o conferenza             |                      | s                    | toria4PM, storia4P, |                  |                   |               |
| Cerca persor 💻                                   | Aggiungi descrizione                    |                      |                      |                     |                  |                   |               |
|                                                  | VVIS00200C243 VVIS00200C243 •           |                      |                      |                     |                  |                   |               |
| l miei calenda                                   |                                         |                      |                      |                     |                  |                   |               |
| VVIS0020                                         |                                         | Altre opzio          | oni Salva            |                     |                  |                   |               |
| Complean                                         | 9 PM                                    |                      |                      |                     |                  |                   |               |
| I C TROPEA TECNOL                                | LOGIA                                   |                      |                      |                     |                  |                   |               |
| I D DRAPIA TECNOL                                | OGIA 10 PM                              |                      |                      |                     |                  |                   |               |
|                                                  | LOGIA 11 PM                             |                      |                      |                     |                  |                   |               |
|                                                  | LUGIA                                   |                      |                      |                     |                  |                   |               |

Qui occorre aggiungere un titolo, scegliere la data e l'orario di inizio e fine della lezione; si aggiungono, poi, gli invitati scrivendo il NOME DELLA CLASSROOM CHE SI VUOLE INVITARE (esempio: 2C TROPEA TECNOLOGIA)

5) Partecipare ad Hangouts Meet, poi bisogna salvare ciccando sull'icona **"SALVA"** e, andando avanti si clicca per inviare la email a tutta la classroom programmata, inoltre c'è la possibilità di invitare anche gli esterni. Alla fine del salvataggio, la lezione viene individuata con un **"link"**,

## che può essere trasmesso agli alunni (e ai genitori degli alunni se si tratta di bambini di scuola primaria e/o infanzia)

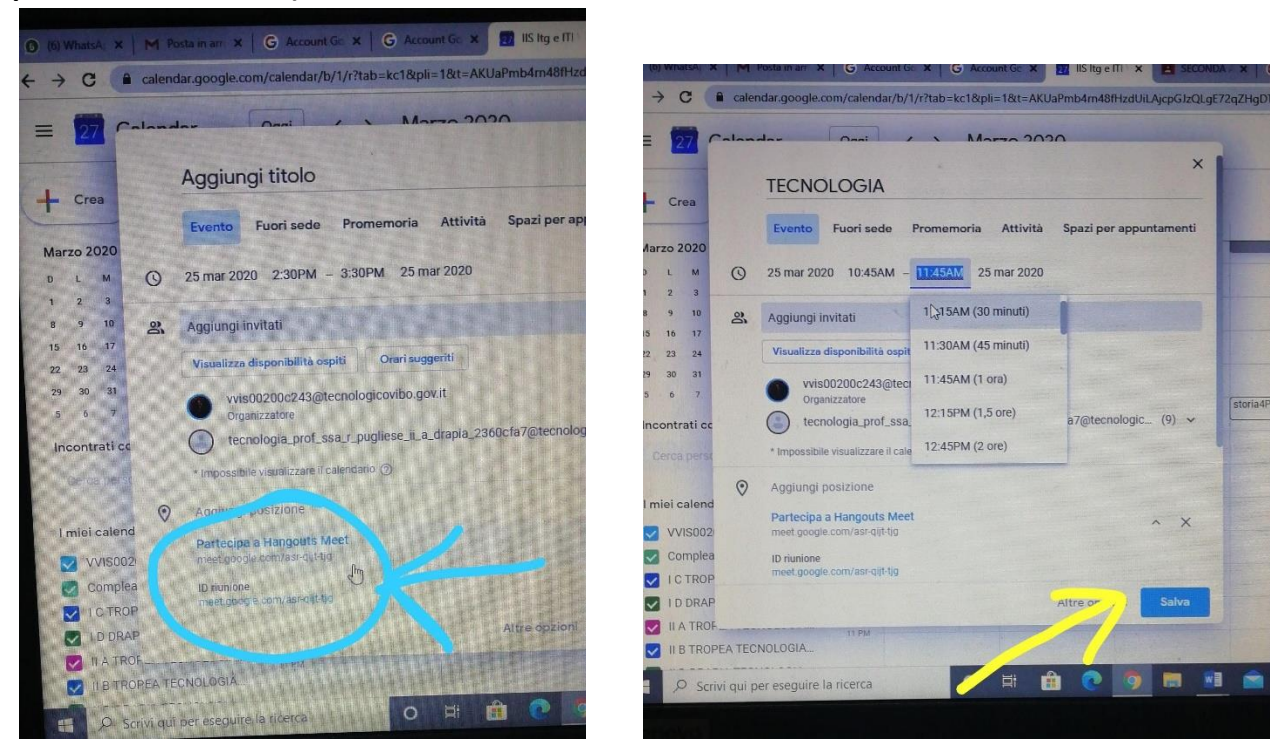

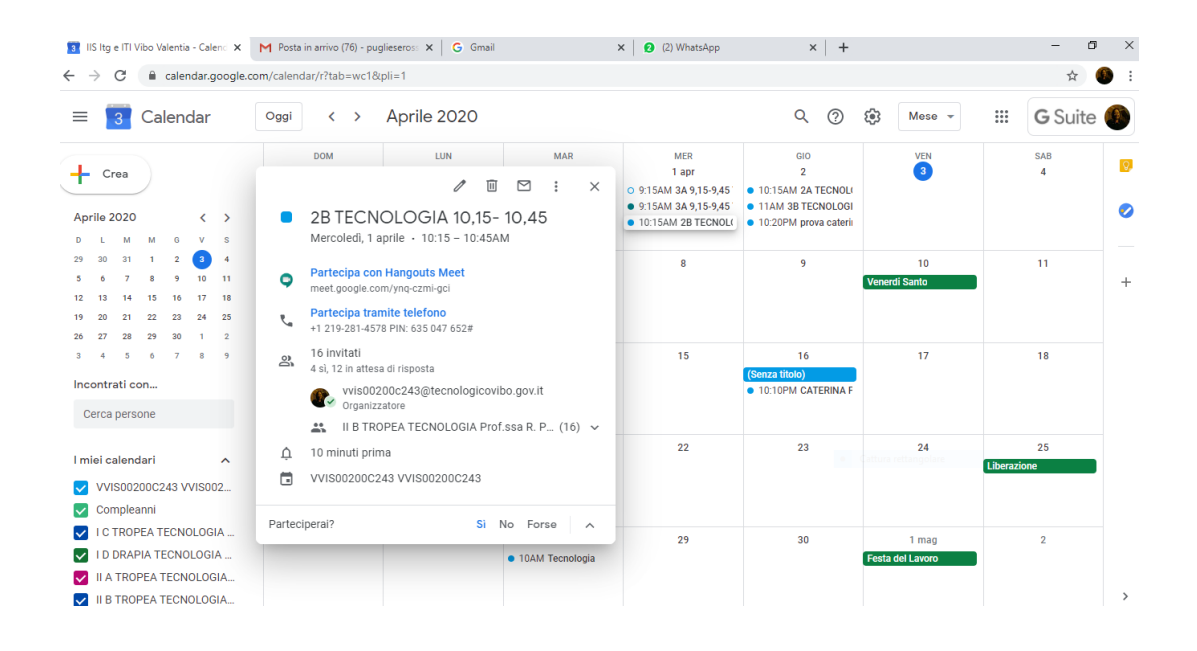

Il link della video lezione, oltre che andare in automatico via email agli iscritti, si può copiare negli appunti e caricare sul registro elettronico, su CLASSROOM e/o inviare anche via WhatsApp agli interessati. (esempio: <u>https://meet.google.com/ynq-czmi-gci</u>)

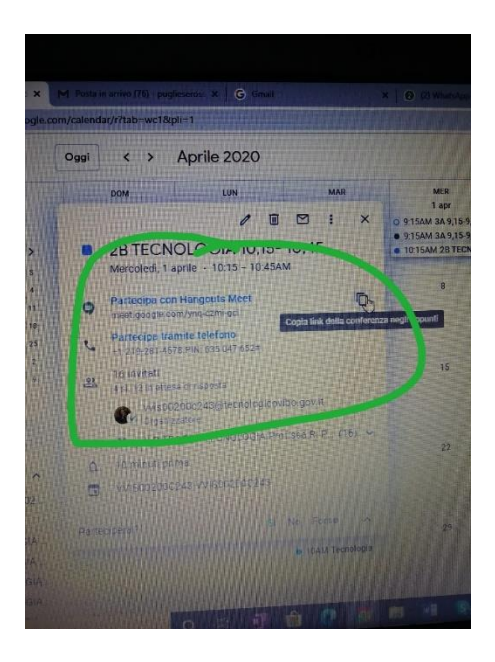

6) Entrare in video lezione risulta facilissimo: l'insegnante e gli alunni entrano cliccando sullo stesso link e si ritrovano subito in video lezione, basta cliccare sul link (esempio: <u>https://meet.google.com/ynq-czmi-gci</u>). Se si utilizza il cellulare, bisogna scaricare, andando su PlayStore, la seguente App e così si potrà partecipare alla lezione mediante lo smartphone. Se invece si è muniti di un PC o Tablet non è necessario scaricare l'App. Bisogna soltanto cliccare per entrate direttamente col link ricevuto.

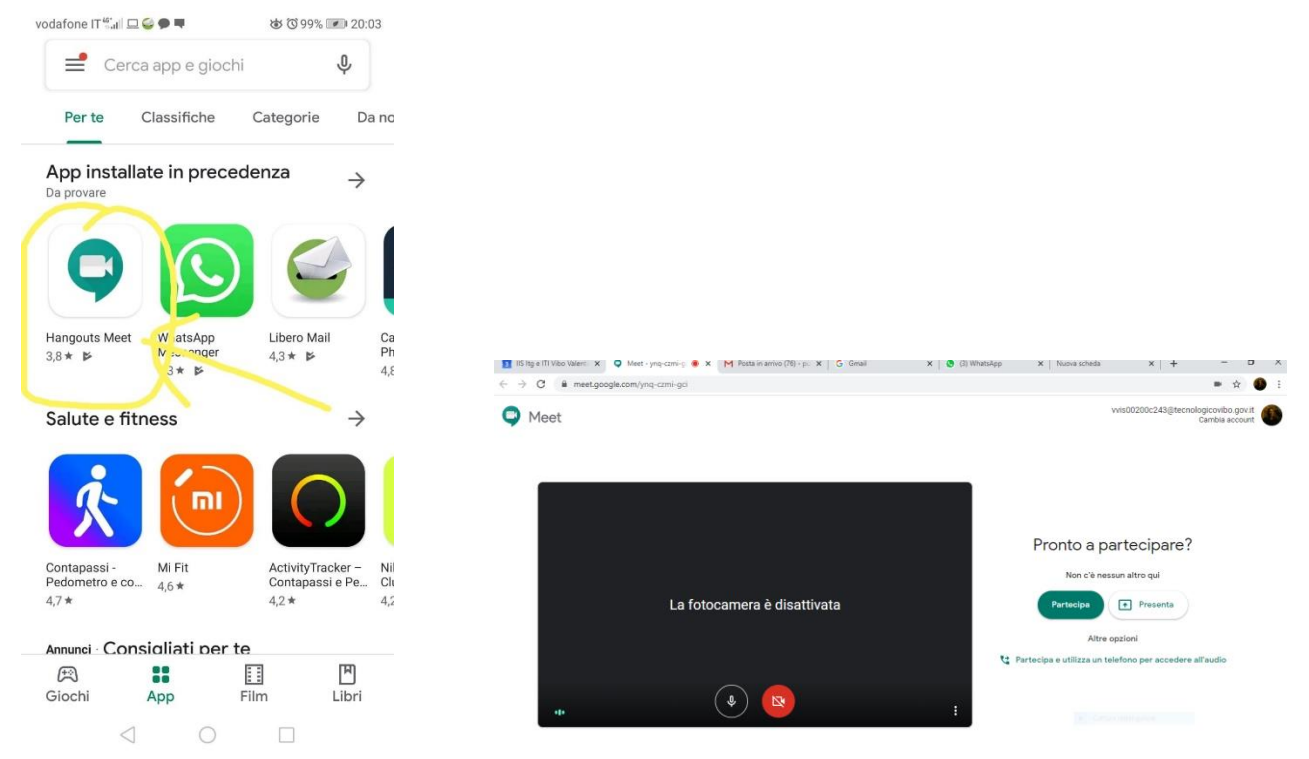

7) Cliccando su partecipa ci si ritrova dentro la lezione. Si può anche scaricare un aggiornamento di Gsuite che permette all'insegnante, di vedere contemporaneamente, tutta l'intera classe. Basta andare avere Meet Grid View <u>https://youtu.be/-8No92\_3rml</u>

https://www.youtube.com/watch?v=17TFtxkd7xE

Video per registrare una lezione di meet: <u>https://www.youtube.com/watch?v=G9M-QtsmIpc</u>

video per imparare ed assegnare i compiti su google classroom: https://www.youtube.com/watch?v=n2l99Zuplqw&feature=emb\_rel\_end

DI SEGUITO IL LINK DELLA NOSTRA SCUOLA PER LA PRIVACY: https://istitutocomprensivotropea.edu.it/?s=PRIVACY

Saluti, Rosa Pugliese

Caria, 15/03/2020